### MANUAL DE APOIO PARA UTILIZAÇÃO DO TERMINAL DE CARTÃO MAGNÉTICO POS -Terminais Hypercom modelo T7 Plus (para Cooperado)

# ÍNDICE

| 1 – INTRODUÇÃO                                     | 01 |
|----------------------------------------------------|----|
| 2 – TRANSAÇÕES DISPONÍVEIS                         | 02 |
| 2.1 – SOLICITAÇÃO CONSULTAS MÉDICAS                | 02 |
| 2.2 – SOLICITAÇÃO DE EXAMES E / OU PROCEDIMENTOS   | 03 |
| 2.3 – MATERIAL E MEDICAMENTO – MAT/MED             | 04 |
| 3 – ESTORNO                                        | 05 |
| 4 – REIMPRESSSÃO                                   | 05 |
| 5 – FECHAMENTO DIÁRIO                              | 06 |
| 6 – SALDO MENSAL                                   | 06 |
| 7 – MENSAGENS DE ERRO NO VISOR                     | 07 |
| 9 – MENSAGEM DE ERRO NO COMPROVANTE DE ATENDIMENTO | 08 |
| 10 – TELEFONES ÚTEIS                               | 10 |

# 1 – INTRODUÇÃO

Este sistema tem por objetivo atender às necessidades de automação dos consultórios dos cooperados da Unimed-Rio.

Esta automação permite, de forma on-line a autorização de consultas, exames e procedimentos através dos terminais HYPERCOM modelo T7 Plus, instalados nos endereços de atendimento dos cooperados da Unimed-Rio.

Todos os clientes da Unimed possuem um cartão magnético, que serve como identificação e forma de validação do atendimento/procedimento com o cooperado.

Os cooperados também possuem um cartão magnético diferenciado, que possibilita a identificação do mesmo no sistema Unimed-Rio.

A utilização do cartão magnético pelos clientes e cooperados proporciona benefícios expressivos, permitindo:

- simplificar procedimentos operacionais;
- maior qualidade, agilidade e segurança no atendimento;
- otimizar a cobrança e autorização dos serviços prestados.

São os seguintes os documentos necessários para o atendimento no POS:

- cartão magnético do cooperado Unimed-Rio;
- cartão magnético do cliente Unimed-Rio ou cliente intercâmbio;
- nota de serviços (Exames / procedimentos);
- lâmina de pagamento, no caso de cliente de plano particular.

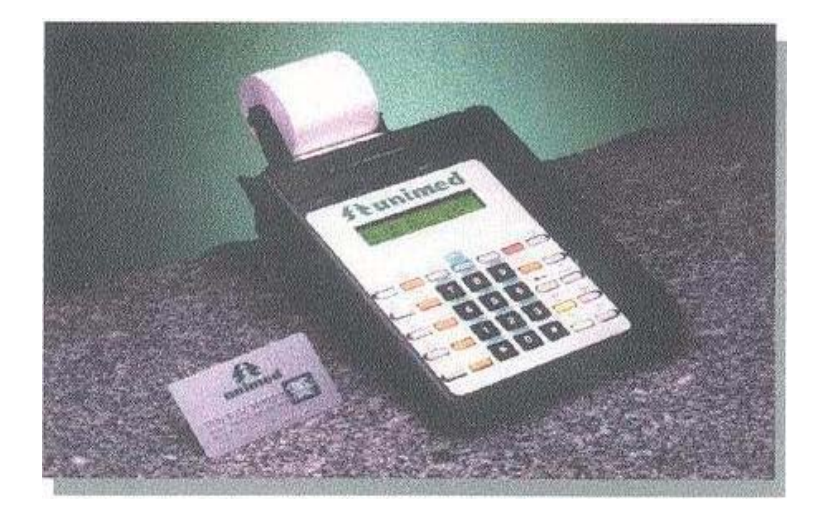

# 2 – TRANSAÇÕES DISPONÍVEIS

# 2.1 – SOLICITAÇÃO DE CONSULTAS MÉDICAS

| PASSO | MENSAGEM NO VISOR                   | AÇÃO A SER TOMADA PELO OPERADOR                                                                                                    |  |
|-------|-------------------------------------|----------------------------------------------------------------------------------------------------|--|
| 01    | UNIMED-RIO                          | Terminal pronto para ser utilizado. Tecle < <b>Consulta</b> >.                                                                                                    |  |
| 02    | CÓDIGO DO MÉDICO<br>PASSE O CARTÃO  | Passe o cartão do cooperado que irá realizar a consulta.                                                                                                    |  |
|       |                                     | Obs: O terminal armazena na memória o código do<br>último cartão de cooperado nele utilizado. Portanto,<br>se o médico for o mesmo da operação anterior, basta<br>teclar <b><enter< b="">&gt;, sem precisar passar novamente o<br/>cartão.</enter<></b>   |  |
| 03    | CÓDIGO DO USUÁRIO<br>PASSE O CARTÃO | Passe o cartão do cliente.                                                                                                    |  |
| 04    | UNIMED CONSULTA<br>DISCANDO         | O operador deve aguardar a resposta do terminal (visor).                                                                                                    |  |
| 05    | UNIMED CONSULTA<br>PROCESSANDO      | O operador deve aguardar a resposta do terminal (visor).                                                                                                    |  |
| 06    | AGUARDE A IMPRESSÃO                 | A consulta foi autorizada e o comprovante de atendimento está sendo impresso. Destaque a 1 <sup>a</sup> .via e tecle < <b>Enter</b> > para emissão da 2 <sup>a</sup> . O cliente assina as duas vias e aguarda a consulta. As duas vias são do cooperado. |  |
|       |                                     | Se a consulta não for autorizada, será impresso o motivo.                                                                                                    |  |
|       |                                     | Se houver algum problema de comunicação entre o terminal e os computadores da Unimed, o visor mostrará a mensagem TENTE DE NOVO - CE                                                                                                    |  |

# 2.2 – SOLICITAÇÃO DE EXAMES OU PROCEDIMENTOS

| PASSO | MENSAGEM NO VISOR                      | AÇÃO A SER TOMADA PELO OPERADOR                                                                                                    |  |
|-------|----------------------------------------|----------------------------------------------------------------------------------------------------|--|
| 01    | UNIMED-RIO                             | Terminal pronto para ser utilizado. Tecle <b>Serviços</b> >.                                                                                                    |  |
| 02    | CÓDIGO DO MÉDICO<br>PASSE O CARTÃO     | Passe o cartão do cooperado que irá realizar o exame ou procedimento.                                                                                                    |  |
|       |                                        | Obs: O terminal armazena na memória o código do<br>último cartão de cooperado nele utilizado. Portanto,<br>se o médico for o mesmo da operação anterior, basta<br>teclar <b><enter></enter></b> , sem precisar passar novamente o<br>cartão.         |  |
| 03    | CÓDIGO DO USUÁRIO<br>PASSE O CARTÃO    | Passe o cartão do cliente.                                                                                                    |  |
| 04    | CÓDIGO DO MÉDICO<br>SOLICITANTE        | <i>Iniciado por 037</i> – Digite o código do cooperado que solicitou o procedimento sem o dígito.                                                                                                    |  |
|       |                                        | <i>Iniciado por código diferente de 037</i> (Cooperado de outra Unimed) – Tecle < <b>Enter</b> >                                                                                                    |  |
| 05    | DIGITE O NÚMERO DA<br>NOTA DE SERVIÇOS | Digitar o número impresso na parte superior direita da nota de serviços. Tecle <b><enter< b="">&gt;.</enter<></b>                                                                                                    |  |
| 06    | CÓDIGO DO SERVIÇO                      | Digitar o código do procedimento (AMB) constante na nota de serviços. Tecle <b><enter< b="">&gt;.</enter<></b>                                                                                                    |  |
| 07    | DIGITE A QUANTIDADE                    | Digite a quantidade solicitada (quantas vezes o serviço será realizado). Tecle < Enter>.                                                                                                    |  |
|       |                                        | Obs: é obrigatório o uso de duas casas decimais.<br>Portanto, se a quantidade solicitada é um, digite 1, 0<br>e 0, de modo que o visor exiba "1,00".                                                                                                 |  |
| 08    | MAIS SERVIÇOS?                         | <i>Caso afirmativo</i> : Tecle <b><sim></sim></b> e o POS retornará ao passo 06, solicitando que seja digitado o código do próximo serviço e, em seguida, a respectiva quantidade. ATENÇÃO: Só podem ser digitados até 05 (cinco) serviços por nota. |  |
|       |                                        | <i>Caso negativo:</i> Tecle <b><não< b="">&gt;</não<></b>                                                                                                    |  |
| 09    | UNIMED SERVIÇOS<br>DISCANDO            | O operador deve aguardar a resposta do terminal (visor).                                                                                                    |  |
| 10    | UNIMED SERVIÇOS<br>PROCESSANDO         | O operador deve aguardar a resposta do terminal (visor).                                                                                                    |  |
| 11    | AGUARDE A IMPRESSÃO                    | O exame/procedimento foi autorizado e o comprovante de atendimento está sendo impresso. Destaque a 1 <sup>ª</sup> .via e tecle <b><enter></enter></b> para emissão da 2 <sup>ª</sup> . O cliente assina as vias e aguarda a realização do            |  |

|  | exame/procedimento. As duas vias são do cooperado.<br>Se o exame/procedimento não for autorizado, será<br>impresso o motivo.         |
|--|----------------------------------------------------------------------------------------------------|
|  | Obs: Os serviços cujo valor supere de 300 CHs<br>necessitam de autorização prévia da Central 24<br>Horas.                            |
|  | Se houver algum problema de comunicação entre o terminal e os computadores da Unimed, o visor mostrará a mensagem TENTE DE NOVO - CE |

#### 2.3 – MATERIAL E MEDICAMENTO – MAT/MED

Esta função permite que seja informado o valor do Material e Medicamento (MAT/MED) gasto para a realização do procedimento.

É importante ressaltar, que é obrigatório o código do material e medicamento estar vinculado, no sistema da Unimed, ao código de um procedimento AMB já autorizado. Nos casos em que não haja tal vinculação, o sistema avisará no visor, e será necessário o preenchimento manual da Nota de Serviços.

Portanto, a primeira transação a registrar no POS é o procedimento. Só depois se registra o material/medicamento.

| PASSO | MENSAGEM NO VISOR                      | AÇÃO A SER TOMADA PELO OPERADOR                                                                                                    |  |
|-------|----------------------------------------|----------------------------------------------------------------------------------------------------|--|
| 01    | UNIMED-RIO                             | Terminal pronto para ser utilizado. Tecle < <b>MAT/MED</b> >.                                                                                                    |  |
| 02    | CÓDIGO DO MÉDICO<br>PASSE O CARTÃO     | Passe o cartão do cooperado que irá realizar o procedimento.<br>Obs: O terminal armazena na memória o código do último cartão de cooperado nele utilizado. Portanto, se o médico for o mesmo da operação anterior, basta teclar <b><enter></enter></b> , sem precisar passar novamente o cartão. |  |
| 03    | DIGITE O NÚMERO DA<br>NOTA DE SERVIÇOS | Digite o número impresso na parte superior direita da nota de serviços. Tecle <b><enter< b="">&gt;.</enter<></b>                                                                                                    |  |
| 04    | DIGITE O NÚMERO DA<br>AUTORIZAÇÃO      | Digite o número da autorização do procedimento,<br>impresso anteriormente no respectivo comprovante.<br>Tecle <b><enter< b="">&gt;.</enter<></b>                                                                                                    |  |
| 05    | DIGITE O VALOR DO<br>MAT/MED           | Digite o valor total referente ao material /<br>medicamento. Tecle <b><enter< b="">&gt;.<br/><i>ATENÇÃO: o MAT/MED utilizado deverá ser</i><br/><i>detalhadamente descriminado por escrito no verso</i><br/><i>da nota de serviços.</i></enter<></b>                                             |  |

| 06 | UNIMED MAT/MED<br>DISCANDO    | O operador deve aguardar a resposta do terminal (visor).                                                                                                    |
|----|-------------------------------|----------------------------------------------------------------------------------------------------|
| 07 | UNIMED MAT/MED<br>PROCESSANDO | O operador deve aguardar a resposta do terminal (visor).                                                                                                    |
| 08 | AGUARDE A IMPRESSÃO           | <ul> <li>O material/medicamento foi autorizado e o comprovante está sendo impresso. Destaque a 1ª.via e tecle <enter> para emissão da 2ª. As duas vias são do cooperado.</enter></li> <li>Se a o material/medicamento não for autorizado, será impresso o motivo.</li> <li>Se houver algum problema de comunicação entre o terminal e os computadores da Unimed, o visor mostrará a mensagem TENTE DE NOVO - CE</li> </ul> |

#### **3 – ESTORNO**

Esta transação permite ao cooperado estornar uma operação realizada.

| PASSO | MENSAGEM NO VISOR                   | AÇÃO A SER TOMADA PELO OPERADOR                                                                                                    |
|-------|-------------------------------------|----------------------------------------------------------------------------------------------------|
| 01    | UNIMED-RIO                          | Tecle < <b>Estorno</b> >                                                                                                    |
| 02    | CÓDIGO DO MÉDICO<br>PASSE O CARTÃO  | Passe o cartão do cooperado que irá realizar o estorno.                                                                                          |
| 03    | CÓDIGO DO USUÁRIO<br>PASSE O CARTÃO | Passe o cartão do cliente, caso o cliente já tenha saído o código pode ser digitado.                                                             |
| 04    | DIGITE O NÚMERO DA<br>AUTORIZAÇÃO   | Digite o número da autorização do procedimento, que deseja estornar .Tecle < <b>Enter</b> >.                                                     |
| 05    | CONFIRMA                            | Tecle <b>Sim</b> >. A boleta estornada será reimpressa. Se precisar de 2a. via da reimpressão, tecle <b>Enter</b> > após a impressão da 1a. via. |

## 4 - REIMPRESSÃO

Esta transação permite ao cooperado reimprimir a última operação realizada, para o caso de algum problema na impressão original.

|       | -                 |                                                                                                    |
|-------|-------------------|----------------------------------------------------------------------------------------------------|
| PASSO | MENSAGEM NO VISOR | AÇÃO A SER TOMADA PELO OPERADOR                                                                                                    |
| 01    | UNIMED-RIO        | Tecle < <b>Reimpressão</b> >                                                                                                    |
| 02    | CONFIRMA          | Tecle <b><sim></sim></b> . A boleta emitida será reimpressa. Se precisar de 2 <sup>a</sup> . via da reimpressão, tecle <b><enter></enter></b> |

### 4 – FECHAMENTO DIÁRIO

É uma transação on-line, que deverá ser efetuada ao final do dia em que tenha havido registro de consulta, exame/procedimento ou material/medicamento.

| PASSO | MENSAGEM NO VISOR                        | AÇÃO A SER TOMADA PELO OPERADOR                                                                                                    |
|-------|------------------------------------------|----------------------------------------------------------------------------------------------------|
| 01    | UNIMED-RIO                               | Terminal pronto para ser utilizado. Tecle<br><b>Fechamento</b> >.                                                                                             |
| 02    | FECHAMENTO<br>CONFIRMA?                  | Tecle < <b>Sim</b> >.                                                                                                    |
| 03    | PROCURANDO O LOTE.<br>AGUARDE UM MOMENTO | O operador deve aguardar a resposta do terminal (visor).                                                                                                    |
| 04    | UNIMED FECHAMENTO<br>DISCANDO            | O operador deve aguardar a resposta do terminal (visor).                                                                                                    |
| 05    | UNIMED FECHAMENTO<br>PROCESSANDO         | O operador deve aguardar a resposta do terminal (visor).                                                                                                    |
| 06    | FECHAMENTO EFETUADO                      | Aguardar a emissão do comprovante de fechamento,<br>no qual constará informação da produção diária de<br>todos os cooperado registrados para aquele terminal. |

**OBS:** Após o uso da função "fechamento", para realizar qualquer outra operação será necessário passar o cartão do cooperado novamente.

#### 5 – SALDO MENSAL (Produção total)

| PASSO | MENSAGEM NO VISOR         | AÇÃO A SER TOMADA PELO OPERADOR                                                                                                    |
|-------|---------------------------|----------------------------------------------------------------------------------------------------|
| 01    | UNIMED-RIO                | Terminal pronto para ser utilizado. Tecle <b><saldo></saldo></b> .                                                                                                   |
| 02    | SENHA DO COOPERADO        | Digitar a senha do cooperado. Tecle <b><enter></enter></b> .<br>Obs: <b>Caso o cooperado tenha perdido a senha,</b><br><b>deverá solicitá-la pelo Ligue-Doutor</b> . |
| 03    | UNIMED SALDO<br>CONFIRMA? | Caso afirmativo: Tecle < <b>Sim</b> >.<br>Caso negativo: Tecle < <b>Não</b> >.                                                                                       |

| 04 | UNIMED SALDO<br>DISCANDO    | O operador deve aguardar a resposta do terminal (visor).                                                                                         |
|----|-----------------------------|----------------------------------------------------------------------------------------------------|
| 05 | UNIMED SALDO<br>PROCESSANDO | O operador deve aguardar a resposta do terminal (visor).                                                                                         |
| 06 | IMPRESSÃO                   | Aguardar a emissão do comprovante de saldo, no qual constará informação da produção somente do cooperado que naquele momento está ligado ao POS. |

### 6 – MENSAGENS DE ERRO NO VISOR

| MENSAGEM                  | CAUSA                                                                                                    | PROCEDIMENTO A<br>ADOTAR                                                                                                    |  |
|---------------------------|----------------------------------------------------------------------------------------------------|----------------------------------------------------------------------------------------------------|--|
| CARTÃO INVÁLIDO           | <ul> <li>Problema na leitura da tarja<br/>magnética do cartão do<br/>cooperado</li> </ul>                                                                        | <ul> <li>Passar o cartão novamente.<br/>Persistindo a mensagem de<br/>erro, entre em contato com o<br/>Ligue-Doutor.</li> </ul>                                                                                                    |  |
| ERRO DO CARTÃO            | <ul> <li>Problema na leitura da tarja<br/>magnética do cartão do<br/>usuário;</li> </ul>                                                                         | <ul> <li>✓ Passar o cartão novamente.<br/>Persistindo a mensagem de<br/>erro, entrar em contato com a<br/>Central Unimed 24 Horas.</li> </ul>                                                                                                    |  |
| LINHA OCUPADA             | <ul> <li>Não há linha telefônica conectada ao POS; ou</li> <li>A linha telefônica está muda; ou</li> <li>O telefone está sendo utilizado na extensão.</li> </ul> | <ul> <li>✓ Verificar na extensão se há<br/>tom de linha telefônica;</li> <li>✓ Verificar tomadas;</li> <li>✓ Aguardar fim da ligação na<br/>extensão ou desliga-la.</li> <li>Persistindo o erro, entrar em<br/>contato com Help Desk.</li> </ul>                       |  |
| TENTE DE NOVO CE          | <ul> <li>Ocorreu problema com a transação;</li> </ul>                                                                                                    | <ul> <li>✓ Iniciar o processo de autorização novamente;</li> <li>✓ Persistindo a mensagem de erro, entrar em contato com o Help Desk. Para realizar o atendimento, ligar para a Central Unimed 24 Horas, obter a autorização e utilizar o formulário ORPAG.</li> </ul> |  |
| IMPRESSORA NÃO<br>IMPRIME | <ul> <li>Defeito na impressora;</li> <li>Problemas de voltagem;</li> <li>Falta de papel;</li> <li>Fita gasta;</li> <li>Problema na conexão.</li> </ul>           | <ul> <li>✓ Verificar se falta papel</li> <li>✓ Persistindo a mensagem de<br/>erro, entrar em contato com<br/>o Help Desk.</li> </ul>                                                                                                    |  |

# 7 – MENSAGEM DE ERRO NO COMPROVANTE DE ATENDIMENTO

| MENSAGEM                                 |   | PROCEDIMENTO A ADOTAR                                                                                                    |
|------------------------------------------|---|----------------------------------------------------------------------------------------------------|
| UNIMED SEM INTERCÂMBIO<br>ELETRÔNICO     | ~ | Consulta médica – preencher ORPAG, respeitadas as regras para casos de intercâmbio.                                                                           |
|                                          | ~ | Exames / procedimentos – preencher nota de serviços, respeitadas as regras para casos de intercâmbio.                                                         |
| USUÁRIO EXCLUÍDO EM<br>XX/XX/XX          | ~ | Comunicar o cliente de que o atendimento não foi autorizado.                                                                                                  |
|                                          | • | Se possível, recolher o cartão magnético do cliente e entregá-lo junto com a produção médica.                                                                 |
| USUÁRIO NÃO CONSTA NO<br>CADASTRO        | ~ | Comunicar o cliente de que o atendimento não autorizado;                                                                                                    |
|                                          | ~ | Em caso de Plano Empresa, orientar o cliente a entrar<br>em contato com o Departamento de Recursos Humanos<br>da sua empresa.                                 |
|                                          | ~ | Em caso de plano particular entrar em contato com a<br>Central Unimed 24 horas                                                                                |
| EXCEDEU LIMITES DE CHs                   | ~ | Entrar em contato com a Central 24 horas;                                                                                                    |
| EMPRESA NÃO CADASTRADA                   | ~ | Comunicar o cliente de que o atendimento não autorizado;                                                                                                    |
|                                          | ~ | Orientar o cliente a entrar em contato com o Departamento de Recursos Humanos da sua empresa.                                                                 |
| USUÁRIO MAIOR DE 18 ANOS EM<br>PEDIATRIA | ~ | Comunicar o cliente de que o atendimento não<br>autorizado. Esclarecer que sua idade já não o autoriza a<br>receber atendimento médico com este especialista. |

| SERVIÇO NÃO CADASTRADO                          | ~ | Entrar em contato com a Central Unimed 24 horas, pois<br>o código do serviço solicitado não consta na tabela da<br>AMB registrada no Sistema da Unimed.                                                                                                    |
|-------------------------------------------------|---|----------------------------------------------------------------------------------------------------|
| NECESSITA DE AUTORIZAÇÃO<br>DA UNIMED           | ✓ | Entrar em contato com a Central 24 horas.                                                                                                    |
| PRECISA DE AUTORIZAÇÃO DA<br>EMPRESA            | ✓ | Cliente da Unimed-Rio: orientar o cliente a entrar em<br>contato com o departamento de Recursos Humanos da<br>empresa onde trabalha, pois é necessária autorização<br>prévia da mesma.                                                                                |
|                                                 | ✓ | Clientes # 037 (Intercâmbio): Entrar em contato com a<br>Central Unimed 24 Horas.                                                                                                    |
| SERVIÇO NÃO PERMITIDO PELA<br>EMPRESA           | ✓ | Orientar o cliente a procurar o departamento de<br>Recursos Humanos da sua Empresa, pois não há<br>cobertura contratual para a realização desse serviço;                                                                                                    |
| COOPERADO EXCLUÍDO EM<br>XX/XX/XX               | ✓ | Passar o cartão novamente. Persistindo o erro, entrar em contato com o Ligue-Doutor.                                                                                                    |
| SERVIÇO NÃO PERMITIDO PARA<br>O COOPERADO       | ✓ | Entrar em contato com o Ligue-Doutor.                                                                                                    |
| VIA DO CARTÃO INVÁLIDA                          | ✓ | Entrar em contato com a Central 24 horas para solicitar autorização para a consulta , serviço ou mat/méd.                                                                                                    |
| CONTATAR CENTRAL 24 HORAS                       | ✓ | Não consta no sistema da Unimed o pagamento do mês<br>corrente. Pedir ao cliente apresentação do comprovante<br>de pagamento. Se ele o apresentar, entrar em contato<br>com a Central 24 h para solicitar autorização e atender<br>usando ORPAG e/ou nota de serviço. |
| AUTORIZAÇÃO SOMENTE COM O<br>CARIMBO DA EMPRESA | ✓ | Caso não conste na nota de serviço do cliente a<br>autorização da empresa, orientá-lo a procurar o<br>Departamento de Recursos Humanos da mesma, para<br>autorização.                                                                                                 |
| COOPERADO NÃO CADASTRADO                        | ✓ | Entrar em contato com o Ligue-Doutor;                                                                                                    |
| COOPERADO NÃO AUTORIZADO<br>PARA ESTE TERMINAL  | ✓ | Entrar em contato com o Ligue-Doutor;                                                                                                    |
| COOPERADO SOLICITANTE<br>EXCLUÍDO EM XX/XX/XXXX | ✓ | Comunicar ao cliente de que o atendimento não foi autorizado. Entrar em contato com a Central 24 Horas.                                                                                                    |
| SERVIÇO EM CARÊNCIA                             | ✓ | Informar que o usuário está em carência para o serviço solicitado, e por isso o atendimento não foi autorizado.                                                                                                    |
| COOPERADO SOLICITANTE NÃO<br>CADASTRADO         | ✓ | Entrar em contato com o Ligue-Doutor;                                                                                                    |

### 8 – TELEFONES ÚTEIS

- Help Desk 2517-5625
- Central 24 horas Unimed-Rio 3681–3681
- Ligue-Doutor 3681–3681
- Unidades de Atendimento:
  - ✓ Unidade Centro Av. Rio Branco nº 109 Sobreloja
  - ✓ Unidade Tijuca Rua Conde de Bonfim nº99 sl. 301
  - ✓ Unidade Barra da Tijuca Av. Armando Lombardi, 400.
  - ✓ Unidade Campo Grande Rua Cesário de Melo nº 3006, loja 110
  - ✓ Unidade Copacabana Rua Francisco Sá nº 23 sl. 1007
  - ✓ Unidade Madureira Rua Dagmar da Fonseca nº 180, 2º andar.